## お客様情報の変更方法(就欠航情報の配信停止)

1. 会員番号とパスワードをご入力いただきログインください。

| The second second se | * 曲 医液气酸体均量性UPI C 技术。                    | D. 67280            |
|----------------------------------------------------------------------------------------------------|------------------------------------------|---------------------|
| ▼ 1.27 = 77 T = 1 - 1 - 1 - 1 - 1 - 1 - 1 - 1 - 1 - 1                                                                                                    |                                          |                     |
| 🗽 🦉 kice – Just another Word… 🔹 インターネット予約:ログイン… 🎍 インターネット予約:ログイン… 🌸 インターネット予約:ログイン… 🎂 旅行来システムテストページ 🦉 株式会社ウイキ                                                                                                    | ヤマン 旅行… 🧃 容量無制限の無料オンライン… 🔹 伝達汽船公式サイトー佐渡… |                     |
| ◆ 住 渡 汽 船                                                                                                    |                                          | Language Dikits and |
| インターネット予約                                                                                                    |                                          | Language 🗆 🗘 🗸      |
|                                                                                                    |                                          |                     |
| 会員ログイ                                                                                                    | イン                                       |                     |
|                                                                                                    |                                          |                     |
| 会員ログイ                                                                                                    |                                          |                     |
| 会員務長                                                                                                    |                                          |                     |
| 8.570 H 72                                                                                                    |                                          |                     |
|                                                                                                    |                                          |                     |
| パスワード                                                                                                    |                                          |                     |
| 半角葉数字で入力してください                                                                                                    | A                                        |                     |
|                                                                                                    |                                          |                     |
| ログイン                                                                                                    |                                          |                     |
|                                                                                                    |                                          |                     |
| 会員番号・パスワードを                                                                                                    | <u>お忘れですか?</u>                           |                     |
|                                                                                                    |                                          |                     |
|                                                                                                    |                                          |                     |
|                                                                                                    |                                          |                     |
| 1. A. 1. F. W.                                                                                                    | 19-14                                    |                     |
| 利用规约(二)利                                                                                                    | 用海内 [2]                                  |                     |
| 1997 - 1997 - 1997 - 1997 - 1997 - 1997 - 1997 - 1997 - 1997 - 1997 - 1997 - 1997 - 1997 - 1997 - 1997 - 1997 -                                                                                                    |                                          |                     |

2.「会員情報の確認・変更」をクリックいただきますとお客様情報をご変更いただけます。

|                                                                               |                                                                                                    |                                                              |          | - 0 ^     |
|-------------------------------------------------------------------------------|----------------------------------------------------------------------------------------------------|--------------------------------------------------------------|----------|-----------|
| 🗲 🕣 🕸 https://reservation.sadokisen.co.jp/webyoyaku/KK/WMG0000WebForm.aspx    |                                                                                                    | > → → 佐澤汽服株式会社[JP] C                                         | 検索       | 🔎 🖗 🗸 🖓 🗸 |
| 金属サービス:メニュー 一佐 ×                                                              |                                                                                                    |                                                              |          |           |
| ファイル(F) 環果(E) 表示(V) お気に入り(A) ジール(T) ヘルプ(H)                                    |                                                                                                    |                                                              |          |           |
| 🎪 🥘 klee – Just another Word… 🏾 🏚 インターネット予約:ログイン 🌵 インターネット予約:ログイン 🌵 インターネット予約 | ):ログイン 🌵 旅行業システムテストページ 🕘 株式会社ウィ・キャン 旅行 🕘                                                                                                    | 容量無制限の無料オンライン 麘 佐達汽船公式                                       | サイト - 佐渡 |           |
| 事 庄 波 汽 船                                                                     |                                                                                                    |                                                              |          |           |
| インターネット予約                                                                     |                                                                                                    |                                                              |          |           |
| ログイン/本 正極                                                                     |                                                                                                    |                                                              |          |           |
|                                                                               |                                                                                                    |                                                              |          |           |
|                                                                               |                                                                                                    |                                                              |          |           |
|                                                                               | A.R. ( -                                                                                                    |                                                              |          |           |
|                                                                               | 会員メニュー                                                                                                    |                                                              |          |           |
|                                                                               |                                                                                                    |                                                              |          |           |
| (). pr                                                                        | メニューから運訳して下よ                 れ気が空かれたえれ登録。単単構築                  水気が空かれたえれ登録。単単構築                 水気が空かれたえれ登録。単単構築                 水気が空かれたえれ登録。単単構築                 水気が空かれたえれ登録。単単構築                 水気が空かれたたれ登録                 れ気域のた流行地に利用規模を構成します。                 れ気域のた流行地に利用規模を構成します。                 れたがられたれたれます。                 れたがられたれたれます。                 れたがられたれます。                     れたがられたれます。                 れたがられたれます。                 れたいためたれたれます。                 れたいためたれたれます。                 れまれます。                 れまれます。                 れまれます。                 れまれます。                 れまれまれます。                 れまれまれます。                 れまれまれます。                 れまれまれまれままままままままままままままままままま | <b>パスワードの変更</b><br>ドモ変更します。<br><b>単会手続き</b><br>SHの道会手続きをします。 |          |           |

下段にあるメール配信「就欠航情報を受け取る」のチェックを外してください。
 最後に「変更」のボタンを押していただければ完了です。

| (a) (b) https://reservation.sadokisen.co.jp/webyoyaku/KK/WMG0000/WebForm.aspx |                                                | ~ 戊 検索      | × 0 -<br>の会会会 - マ |
|-------------------------------------------------------------------------------|------------------------------------------------|-------------|-------------------|
|                                                                               |                                                |             |                   |
| * 住渡汽船                                                                        |                                                |             | ~                 |
| インターネット予約                                                                     |                                                |             |                   |
| ログイン/本側 正栄極                                                                   |                                                |             |                   |
|                                                                               |                                                |             |                   |
|                                                                               | お安焼情報修正                                        |             |                   |
|                                                                               | 0.5 TE 14K IN TK IN AL.                        |             |                   |
|                                                                               |                                                |             |                   |
|                                                                               |                                                |             |                   |
|                                                                               | データ更新日: 2020/06/0817:17<br>② お客様情報             |             |                   |
|                                                                               | A220                                           |             |                   |
|                                                                               |                                                |             |                   |
|                                                                               |                                                |             |                   |
|                                                                               | <b>お名前</b><br>セイ メイ                            |             |                   |
|                                                                               |                                                |             |                   |
|                                                                               | 维                                              |             |                   |
|                                                                               | (9) 佐菜 (9) 太郎                                  |             |                   |
|                                                                               | 生年月日(必須)                                       |             |                   |
|                                                                               | 年 * 月 * 日 *                                    |             |                   |
|                                                                               |                                                |             |                   |
|                                                                               | 性別(必須)                                         |             |                   |
|                                                                               | 「「「「」」「「」」「「」」「「」」「「」」「」」「「」」「」」「」」「」」「        |             |                   |
|                                                                               | 電話番号 必須                                        |             |                   |
|                                                                               | 固定電話および携帯電話のいずれかを半角数字で入力してください。                |             | ^                 |
|                                                                               | ※損帯電話をお持ちの方は携帯番号の入力をお願いします。<br>固定電話            |             |                   |
|                                                                               |                                                |             |                   |
|                                                                               | 扶带電話                                           |             |                   |
|                                                                               |                                                |             |                   |
|                                                                               | 郵便番号 必須                                        |             |                   |
|                                                                               | 単角数率入力(ハイフン無し) 住所取得                            |             |                   |
|                                                                               |                                                |             |                   |
|                                                                               |                                                |             |                   |
|                                                                               | 市区町村・画地                                        |             |                   |
|                                                                               | (9) 位遣市同康波353首地(金角)                            |             |                   |
|                                                                               |                                                |             |                   |
|                                                                               | メールアドレスを半角で入力して下さい。                            |             |                   |
|                                                                               | メールアドレス① L20R1<br>00 sadistion(jemai.com (4)の) |             |                   |
|                                                                               | 確認入力                                           |             |                   |
|                                                                               | 確認のため、再度入力して下さい。                               |             |                   |
|                                                                               | メールアドレスΦ                                       |             |                   |
|                                                                               | (9) sadolisen@email.com (40.9)                 |             |                   |
|                                                                               | 9年総人プ)<br>電話のため、再度入力して下さい。                     |             |                   |
|                                                                               |                                                |             |                   |
|                                                                               |                                                |             |                   |
|                                                                               | (二) 由面积偏                                       |             |                   |
|                                                                               | 10-10 -14 PE IN TR                             |             |                   |
|                                                                               | 車與情報①                                          |             |                   |
|                                                                               |                                                |             |                   |
|                                                                               | 車両情報②                                          | *           |                   |
|                                                                               |                                                |             |                   |
|                                                                               |                                                |             |                   |
|                                                                               | メール配信 ※お受け取りにならない方はチェックを外して下さい。                |             |                   |
|                                                                               | ✓ スロートの各種情報を受け取る                               |             |                   |
|                                                                               | ₩ 成分 「新羅を受け取る                                  |             |                   |
|                                                                               |                                                |             |                   |
|                                                                               |                                                |             |                   |
|                                                                               |                                                |             |                   |
|                                                                               | 戻る変更                                           | <b>&lt;</b> |                   |
|                                                                               |                                                |             |                   |
|                                                                               |                                                |             |                   |
|                                                                               |                                                |             |                   |